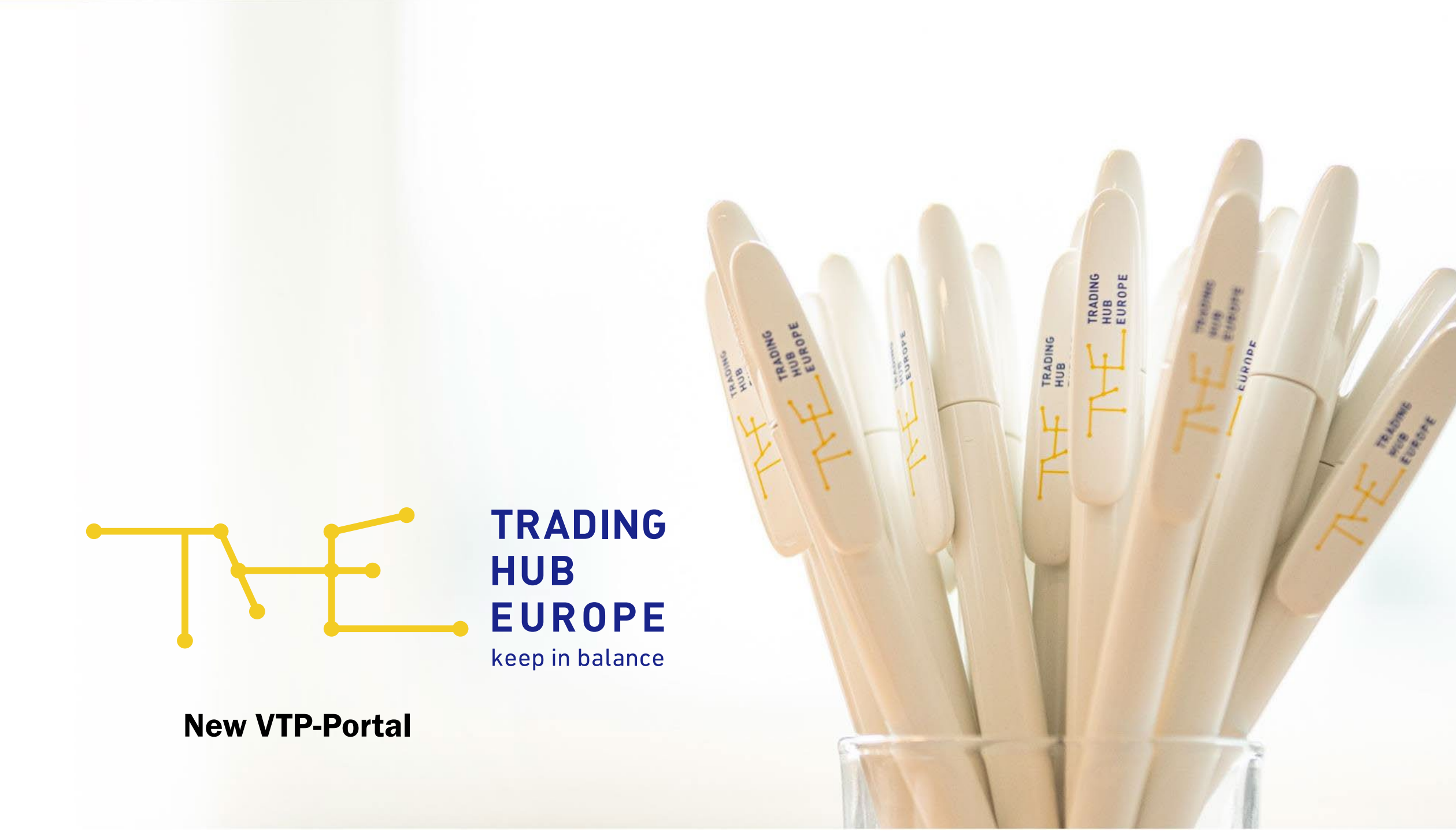

## **Timeline - new VTP(-Portal)**

- new VTP is already active for nominations as of 01.11.2024 ٠
- No changes for balancing group managers which nominate via EDIGAS / EU-XML ٠
- With the new VTP comes a new VTP-Portal
- For periods from 1 November 2024, use the new VTP portal ٠
- For periods up to 1 November 2024, use the previous VTP portal (from 1 November 2024, only reports are ٠ possible)
- All current authorisations are automatically transferred (Manager, Trader) ٠

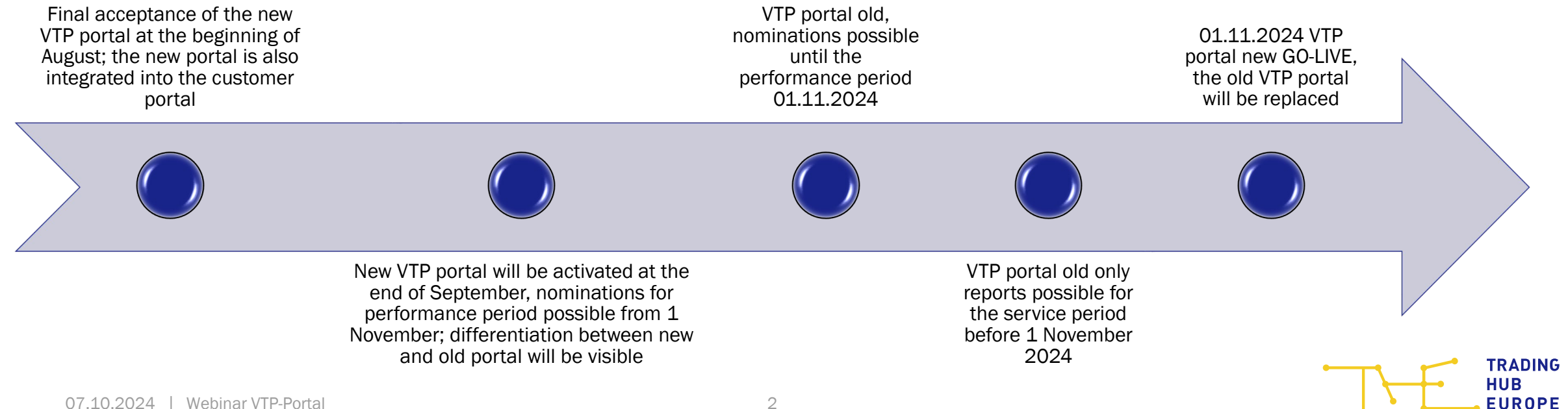

#### **General information on the new VTP-Portal**

- the new VTP portal can be used for periods from the gas day 1 November 2024 via the THE customer portal (menu item 'VTP-Nomination from 11/01/2024').
  - To register, you will need your access data for the customer portal (existing login data remains the same)
  - If you do not yet have access to the VTP portal, you can register as a user via the customer portal
- Please note that the previous VTP portal must still be used for periods until 31 October (menu item VHP nominations until 10/31/2024)
- When revising the VHP portal, THE orientated itself on the existing VHP portal
- Some optimisations to the GUI

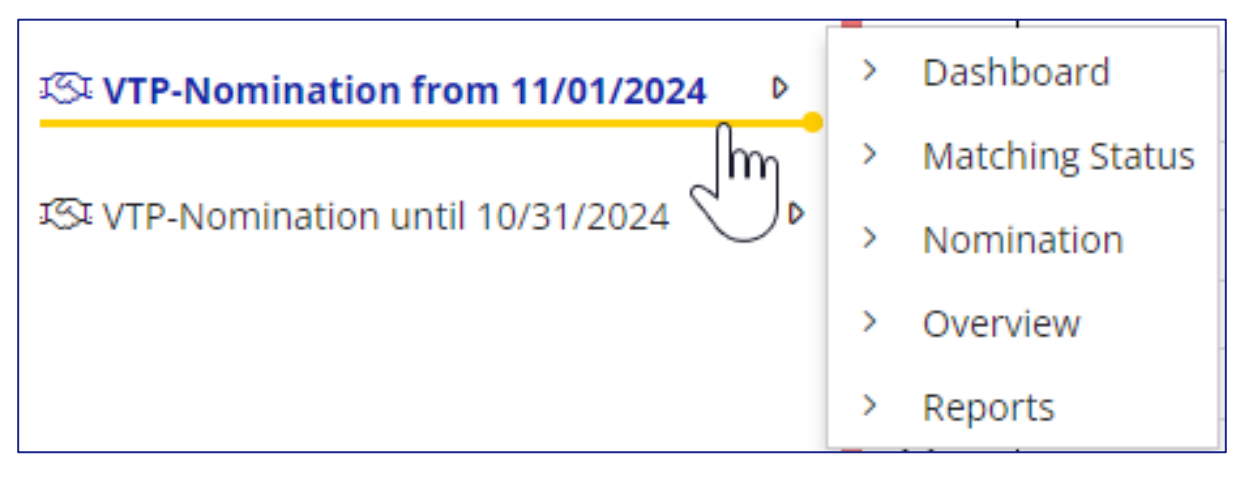

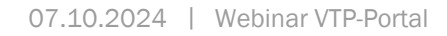

#### **VTP-Dashboard**

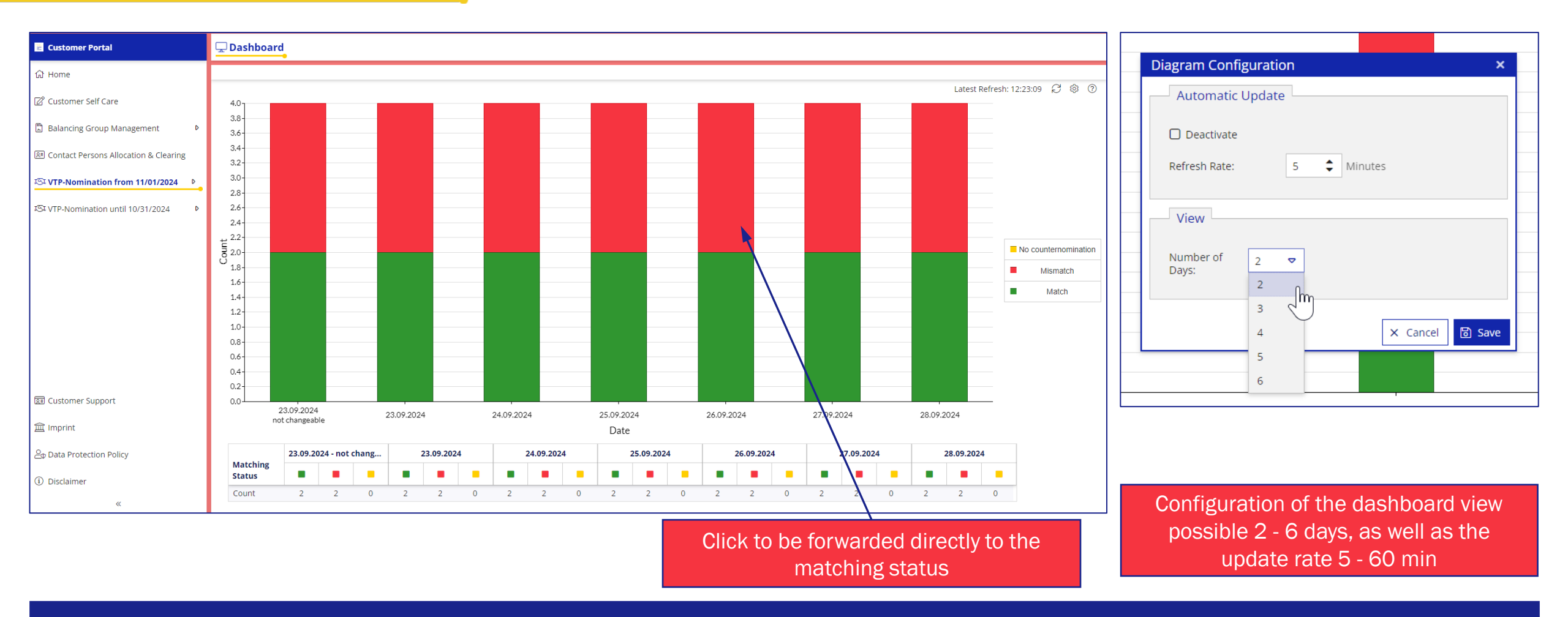

<u>New features:</u> View up to 6 days into the future // Display of changeable/not changeable matching statuses

.

#### **View Matching Status**

| 😨 Customer Portal<br>谷 Home                | Dashboard                                               | The matching status can be called up directly. Alternatively, | The statuses have been reprioritised, the worst value is no marked yellow here and then red |                             |  |  |  |  |  |  |
|--------------------------------------------|---------------------------------------------------------|---------------------------------------------------------------|---------------------------------------------------------------------------------------------|-----------------------------|--|--|--|--|--|--|
| Customer Self Care                         | 4.0                                                     | you can call up the matching status from the dashboard. In    | Status                                                                                      | Worst value (greater=worse) |  |  |  |  |  |  |
| 원 Contact Persons Allocation & Clearing    | 3.6-                                                    | this case, the view is<br>automatically pre-filtered          | 'No counter-nomination', mismatch one side has not nominated                                |                             |  |  |  |  |  |  |
| জি VTP-Nomination from 11/01/2024        ▷ | > Dashboard                                             | according to the selection                                    | "Mismatch', both sides have<br>nominated (lesser-of-rule)                                   |                             |  |  |  |  |  |  |
| St VTP-Nomination until 10/31/2024 ►       | > Matching Status<br>> Nomination                       |                                                               | 'Match', this also includes the case<br>where one side has nominated 0 and                  |                             |  |  |  |  |  |  |
|                                            | <ul> <li>&gt; Overview</li> <li>&gt; Reports</li> </ul> |                                                               | the other side has nominated nothing                                                        |                             |  |  |  |  |  |  |

| ▦                                                                                                    | # Matching Status |      |                  |                  |              |                     |                          |                        |               |                      |                                  |                       |              |            |   |
|----------------------------------------------------------------------------------------------------|-------------------|------|------------------|------------------|--------------|---------------------|--------------------------|------------------------|---------------|----------------------|----------------------------------|-----------------------|--------------|------------|---|
| Date: $11/01/24$ $im$ $\leftarrow \rightarrow$ Latest Refresh: 12:46:04 $\bigcirc$ $\textcircled{2}$ |                   |      |                  |                  |              |                     |                          |                        |               |                      | 4 S & @                          | )                     |              |            |   |
|                                                                                                    | Valid from        |      | Valid to         |                  | MS           | Contract Code Buyer | Contractor Buyer         | 🤳 Buyer                | Buy [kwh/h] ↑ | Contract Code Seller | Contractor Seller                | 🤳 Seller              | Sell [kwh/h] | Matching [ |   |
| Θ                                                                                                    | $\supset$         |      | ⊃ ,              | ▼ <sup>⊃</sup> ″ | nismatci 🗢 🗄 | ⊃ <                 | 7 ⊃ ⊽                    | =                      | =             | ⊃ ⊽                  | □ Testpartner VHP_01 (BKV), Te マ | =                     | =            | =          |   |
|                                                                                                    | 01.11.2024 0      | 6:00 | 02.11.2024 06:00 |                  | •            | THE0BFH034230000    | Testpartner VHP_03 (BKV) | <u>+49 (0)241 4131</u> | 500           | THE0BFH034080000     | Testpartner VHP_01 (BKV)         | <u>+49 (0)30 4523</u> | 0            |            | 0 |
|                                                                                                    | 01.11.2024 0      | 6:00 | 02.11.2024 06:00 |                  | 8            | THE0BBH034260000    | Testpartner VHP_03 (BKV) | <u>+49 (0)241 4131</u> | 600           | THE0BBH034340001     | Testpartner VHP_04 (BKV)         | <u>+49 (0)30 1234</u> | 0            |            | 0 |
|                                                                                                    |                   |      |                  |                  |              |                     |                          |                        |               |                      |                                  |                       |              |            |   |

<u>New features:</u> Directly accessible via the dashboard view // The statuses have been reprioritised

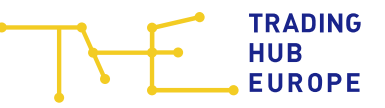

#### **Nomination submission**

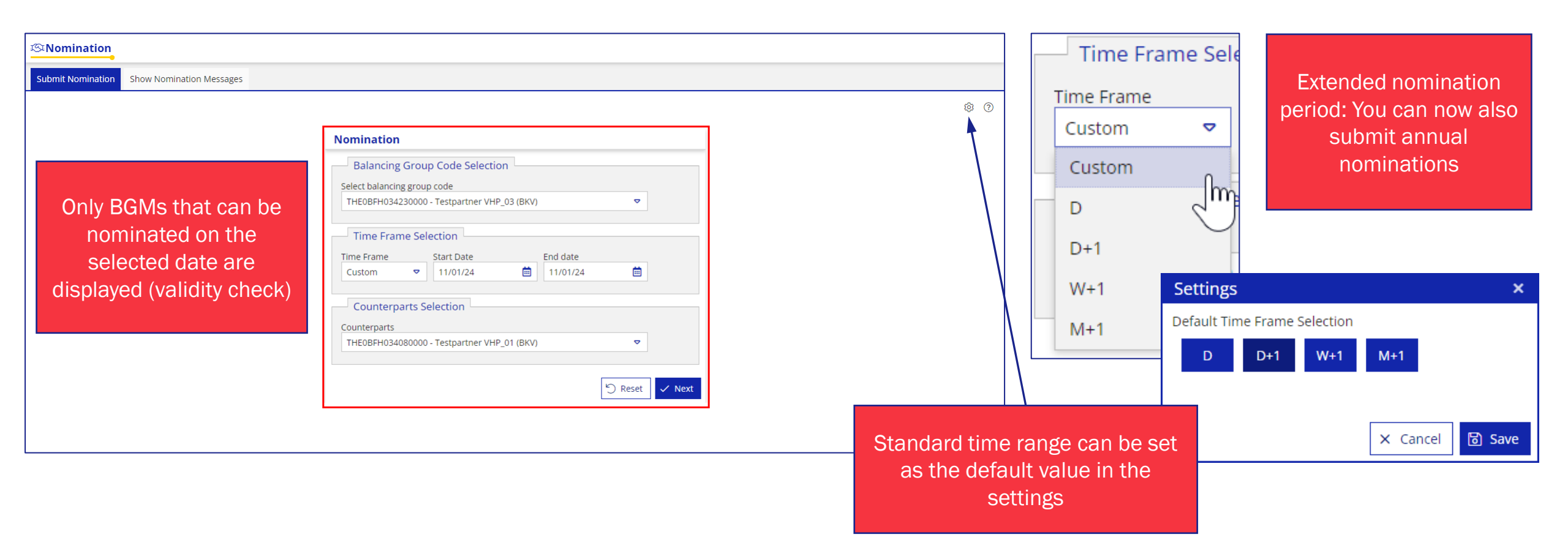

<u>New features:</u> Extended nomination period: You can now also submit annual nominations

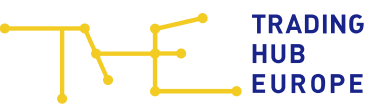

# Value input (1/2)

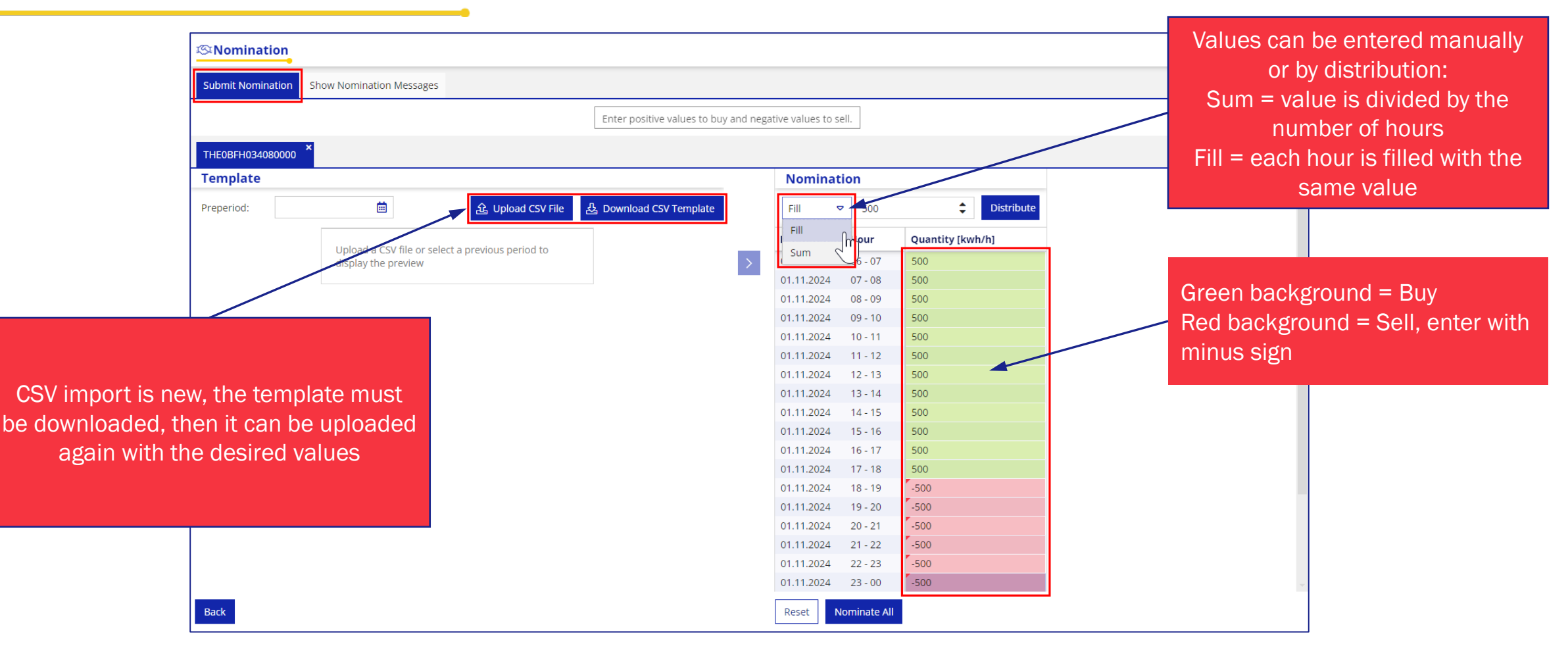

<u>New features:</u> Manual value input via distribution (sum and fill) or CSV import // Buy and sell input with sign

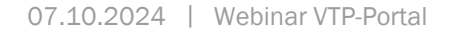

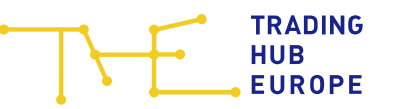

# Value input (2/2)

| © Nomination                                                         | জেNominat          | ion         |                  | Values fr    | om any peri      | od a          |                    | en tra                  | nster |            |             |                  |
|----------------------------------------------------------------------|--------------------|-------------|------------------|--------------|------------------|---------------|--------------------|-------------------------|-------|------------|-------------|------------------|
| Submit Nomination Show Nomination Messages                           |                    |             |                  | Submit Nomin | ation Show Nomin | ation Mersage | s liner            | n to the curr           | enti  | nomir      | ation       |                  |
| Enter positive values to buy and nega                                | itive values to se | 211.        |                  |              |                  |               |                    |                         | ,     |            |             |                  |
| THEOBFH034080000 × THEOBFH034070001 × THEOBFH034070000 ×             |                    |             |                  | THE0BFH0340  | 80000 × THEOBFH  | x             | THE0BFH034070000 × |                         |       |            |             |                  |
| Template THEOBFH034070000 - Testpartner VHP_01 (BKV)                 | Nominati           | ion         |                  | Template     |                  |               |                    |                         |       | Nominat    |             |                  |
| Preperiod:                                                           | Fill 🗢             | •           | Distribute       | Preperiod:   | 10/31/24         | iii (         | ය Upload CSV File  | 凸 Download CSV Template |       | Fill 🗢     |             | Distribute       |
|                                                                      | Date               | Hour        | Quantity [kwh/h] |              | Date             | Hour          | Quantity [kwh/h]   |                         |       | Date       | Hour        | Quantity [kwh/h] |
| Upload a CSV file or select a previous period to display the preview | 01.11.2024         | 06 - 07     |                  |              | 31.10.20         | 24 06 - 07    | 0                  |                         | >     | 01.11.2024 | 06 - 07     |                  |
|                                                                      | 01.11.2024         | 07 - 08     |                  |              | 31.10.20         | 24 07 - 08    | 0                  |                         |       | 01.11.2024 | 07 - 08     |                  |
|                                                                      | 01.11.2024         | 08 - 09     |                  |              | 31.10.20         | 24 08 - 09    | 0                  |                         |       | 01.11.2024 | 08 - 09     |                  |
|                                                                      | 01.11.2024         | 09 - 10     |                  |              | 31.10.20         | 24 09 - 10    | 0                  |                         |       | 01.11.2024 | 09 - 10     |                  |
|                                                                      | 01.11.2024         | 10 - 11     |                  |              | 31.10.20         | 24 10 - 11    | 0                  |                         |       | 01.11.2024 | 10 - 11     |                  |
|                                                                      | 01.11.2024         | 11 - 12     |                  |              | 31.10.20         | 24 11 - 12    | 0                  |                         |       | 01.11.2024 | 11 - 12     |                  |
| Soveral counterparts can be nominated at                             | 01.11.2024         | 12 - 13     |                  |              | 31.10.20         | 24 12 - 13    | 0                  |                         |       | 01.11.2024 | 12 - 13     |                  |
| Several counterparts can be nonlinated at                            | 01.11.2024         | 13 - 14     |                  |              | 31.10.20         | 24 13 - 14    | 0                  |                         |       | 01.11.2024 | 13 - 14     |                  |
| the same time (displayed in mouse-over)                              | 01.11.2024         | 14 - 15     |                  |              | 31.10.20         | 24 14 - 15    | 0                  |                         |       | 01.11.2024 | 14 - 15     |                  |
|                                                                      | 01.11.2024         | 15 - 16     |                  |              | 31.10.20         | 24 15 - 16    | 0                  |                         |       | 01.11.2024 | 15 - 16     |                  |
| Click on 'Nominate all' to send the                                  | 01.11.2024         | 16 - 17     |                  |              | 31.10.20         | 24 16 - 17    | 0                  |                         |       | 01.11.2024 | 16 - 17     |                  |
|                                                                      | 01.11.2024         | 17 - 18     |                  |              | 31.10.20         | 24 17 - 18    | 0                  |                         |       | 01.11.2024 | 17 - 18     |                  |
| messages at the same time                                            | 01.11.2024         | 18 - 19     |                  |              | 31.10.20         | 24 18 - 19    | 0                  |                         |       | 01.11.2024 | 18 - 19     |                  |
|                                                                      | 01.11.2024         | 19 - 20     |                  |              | 31.10.20         | 24 19 - 20    | 0                  |                         |       | 01.11.2024 | 19 - 20     |                  |
|                                                                      | 01.11.2024         | 20 - 21     |                  |              | 31.10.20         | 24 20 - 21    | 0                  |                         |       | 01.11.2024 | 20 - 21     |                  |
|                                                                      | 01.11.2024         | 21 - 22     |                  |              | 31.10.20         | 24 21 - 22    | 0                  |                         |       | 01.11.2024 | 21 - 22     |                  |
|                                                                      | 01.11.2024         | 22 - 23     |                  |              | 31.10.20         | 24 22 - 23    | 0                  |                         |       | 01.11.2024 | 22 - 23     |                  |
|                                                                      | 01.11.2024         | 23 - 00     |                  |              | 31.10.20         | 24 23 - 00    | 0                  |                         |       | 01.11.2024 | 23 - 00     |                  |
| Back                                                                 | Reset              | ominate All |                  | Back         |                  |               |                    |                         | [     | Reset      | ominate All |                  |

<u>New features:</u> Send multiple nominations at the same time // Previous day's values as nomination template

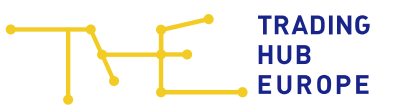

It is now possible to select (nominated)

## **VTP Portal – Show nomination messages**

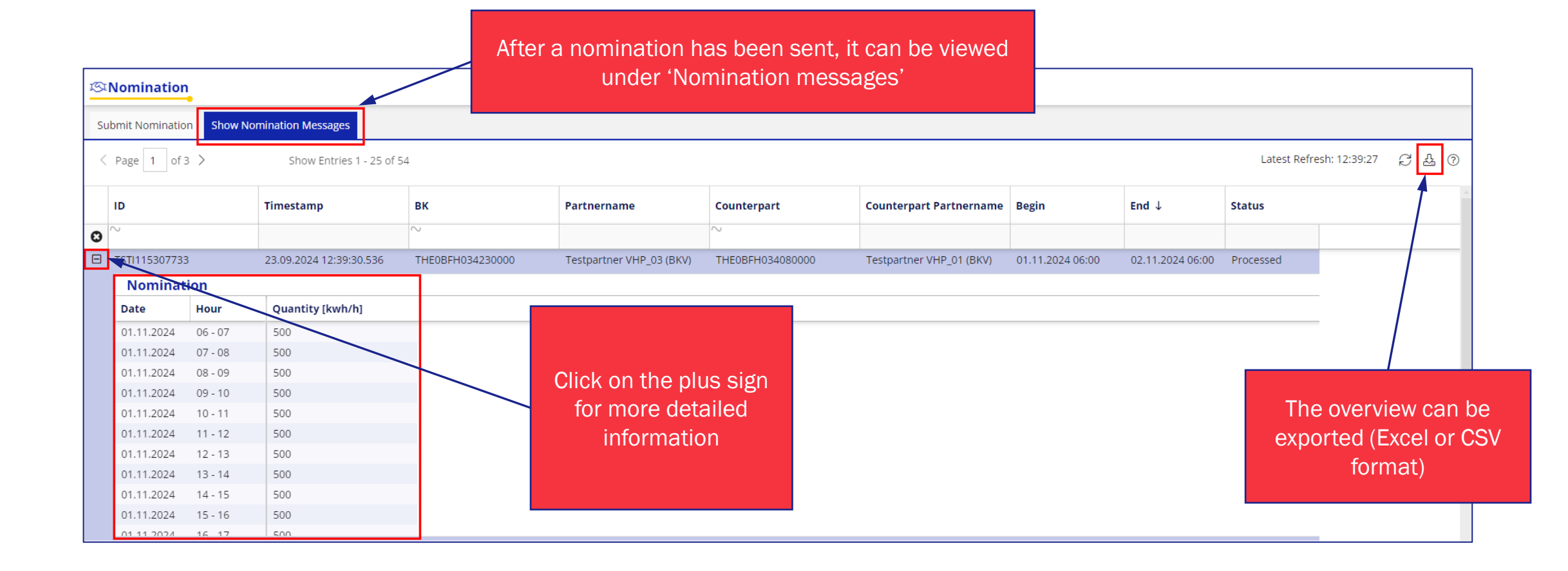

New features: Nomination history can be tracked and exported in detail

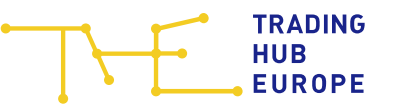

#### **View Overview**

| 📧 Customer Portal                                                                        | Overview                                                                                                    | This view has been taken over from the existing VTP portal, but all nominations are already displayed here and you can set appropriate filters                                                                                                    |                                                               |
|------------------------------------------------------------------------------------------|----------------------------------------------------------------------------------------------------|----------------------------------------------------------------------------------------------------|---------------------------------------------------------------|
| 分 Home ✓ Customer Self Care                                                              | Date: 11                                                                                                    | Date:       11/01/24       Δ       K       MS       Σ Exit [kwh]       Σ Nom Buy       Σ Counter       Σ Match B       Σ Nom Sell [       Σ Nom Sell [       Σ Match B       Σ Nom Sell [       Σ Match B       Σ Nom Sell [       Σ Match B       Σ Nom Sell [       Σ Match B       Σ Nom Sell [       Σ Match B       Σ Nom Sell [       Σ Match B       Σ Nom Sell [       Σ Match B       Σ Nom Sell [       Σ Nom Sell [       Σ Match B       Σ Nom Sell [       Σ Nom Sell [       Σ Match B       Σ Nom Sell [       Σ Match B       Σ Nom Sell [       Σ Match B       Σ Nom Sell [       Σ Match B       Σ Nom Sell [       Σ Nom Sell [       Σ Match B       Σ Nom Sell [       Σ Nom Sell [       Σ Match B       Σ Nom Sell [       Σ Nom Sell [       Σ Match B       Σ Nom Sell [       Σ Nom Sell [                                                                                                    | efresh: 12:41:58 더 쇼 @ ⑦<br>Σ Counter<br>Nom Buy [ Σ Match Se |
| Balancing Group Management ▶                                                             | вк<br>С                                                                                                    | >       >       >       >       >       >       >       >       >       >       >       >       >       >       >       >       >       >       >       >       >       >       >       >       >       >       >       >       >       >       >       >       >       >       >       >       >       >       >       >       >       >       >       >       >       >       >       >       >       >       >       >       >       >       >       >       >       >       >       >       >       >       >       >       >       >       >       >       >       >       >       >       >       >       >       >       >       >       >       >       >       >       >       >       >       >       >       >       >       >       >       >       >       >       >       >       >       >       >       >       >       >       >       >       >       >       >       >       >       >       >       >       >       >       >       >       >       >       >                                                                                                          | = = =<br>0 273,912                                            |
| 요리 Contact Persons Allocation & Clearing                                                 | THEOBFH03462     THEOBFH03423     Dashboard                                                                                  | Details         Qualifier       Counterpart       Partnername       MS       GQ       From - To       NOM       CTP NOM         D       D                                                                                                    | MR                                                            |
| ISI VTP-Nomination from 11/01/2024     ▶       ISI VTP-Nomination until 10/31/2024     ▶ | <ul> <li>&gt; Dashboard</li> <li>&gt; Matching Status</li> <li>&gt; Nomination</li> </ul>                                    | sell         THE0BFH034630000         Testpartner VHP_01 (BKV)         ±49 (0)30 4523452345         Image: Content of the state of the state | 8,888<br>2,525                                                |
|                                                                                          | <ul> <li>&gt; Overview</li> <li>&gt; Reports</li> <li>→ THEOBFL03427</li> <li>→ THEOBFL03428</li> </ul>                      |                                                                                                    |                                                               |
|                                                                                          | <ul> <li>         ■ THE0BBL03429     </li> <li>         ■ THE0BFH03470     </li> <li>         ■ THE0BFL03427     </li> </ul> | THEOBFH034230000 Testpartner VHP_03 (BKV) O Testpartner VHP_03 (BKV) O Counterparts are linked so that the counterparts are linked so that the connected directly using telephone                                                                                                    | ne respective<br>ey can be<br>e software                      |

<u>New features:</u> All balancing groups are visible from the start // 24/7 numbers are displayed by default and are directly linked

#### **View Reports**

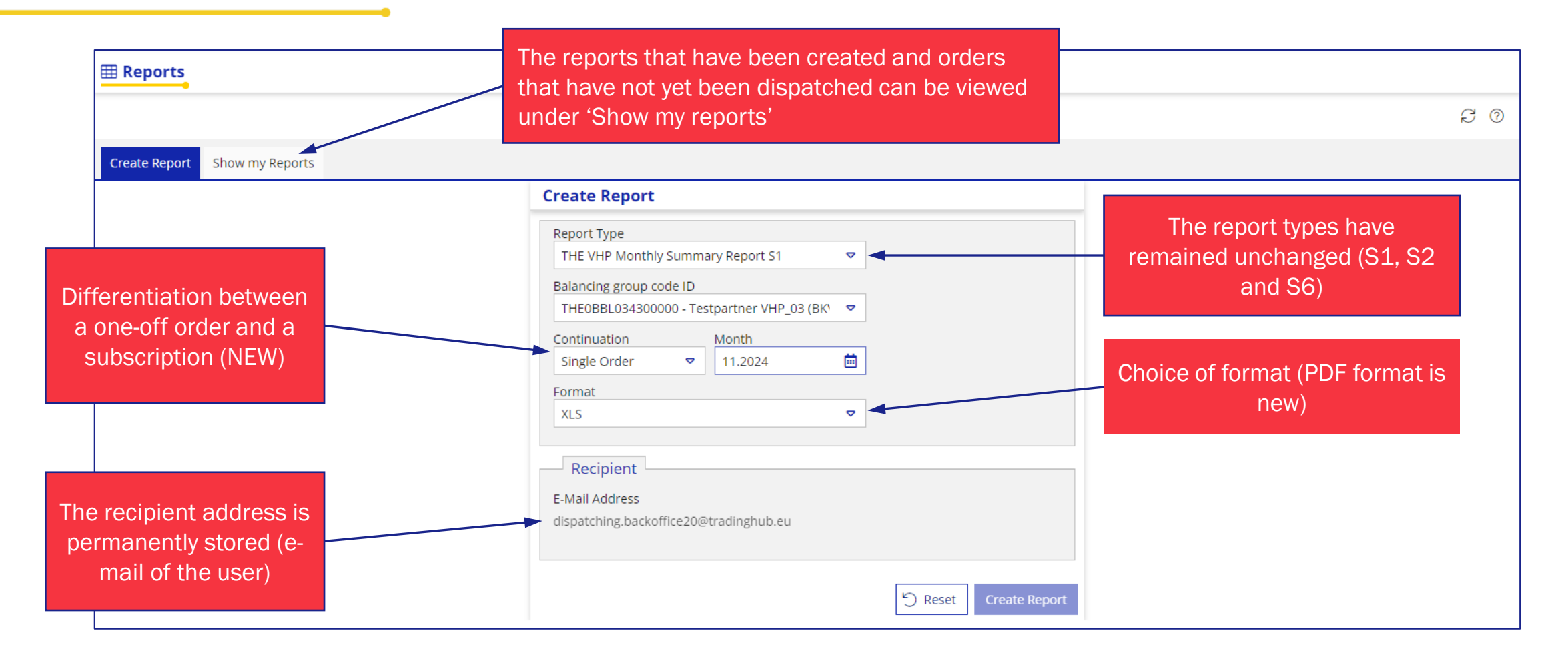

<u>New features:</u> Automated report reference for a better overview // Display of created reports

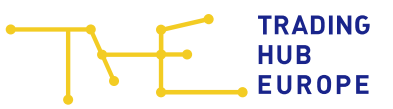

#### **Service relationships**

| 🗧 Customer Portal                       | 🖹 Balancing Group Contr       | racts           |                   |                                               |                                                                                 |              |                                        |                  |      |       | ٦ |  |  |  |
|-----------------------------------------|-------------------------------|-----------------|-------------------|-----------------------------------------------|---------------------------------------------------------------------------------|--------------|----------------------------------------|------------------|------|-------|---|--|--|--|
| A Home                                  | ≅ Balancing group list        |                 | ٥                 | ① Balancing group contract - THE0BBH034250000 |                                                                                 |              |                                        |                  |      |       |   |  |  |  |
| an Home                                 | Balancing group search        |                 | ×                 | 🖹 Details                                     |                                                                                 |              |                                        |                  | ٥    | D     | > |  |  |  |
| 🖉 Customer Self Care                    | Balancing group ↑ Type Status |                 |                   |                                               |                                                                                 |              |                                        |                  |      |       |   |  |  |  |
| Balancing Group Management              | Testpartner VHP_03 (BKV)      |                 | ·                 | Baranten 10 St. oaki                          |                                                                                 |              |                                        |                  |      | Link  | 2 |  |  |  |
|                                         | THE0BBH034250000              | BG              | Valid             | Balancing group old:                          |                                                                                 |              |                                        |                  |      | ing   | 5 |  |  |  |
| R Contact Persons Allocation & Clearing | THE0BBH034260000              | BG              | Valid             | Company name:                                 | Testpartner VH                                                                  | HP_03 (BKV)  |                                        |                  |      | ar o  | 4 |  |  |  |
|                                         | THE0BBL034290000              | BG              | Valid             |                                               |                                                                                 |              |                                        |                  |      | ran   |   |  |  |  |
| ISt VTP-Nomination from 11/01/2024 ₽    | THE0BBL034300000              | BG              | Valid             | Contract type:                                | Balancing gi                                                                    | roup         | <ul> <li>Balancing subgroup</li> </ul> |                  |      | gei 7 |   |  |  |  |
|                                         | THE0BFH034230000              | BG              | Valid             |                                               |                                                                                 |              |                                        |                  |      | ne F  | 3 |  |  |  |
| ASEVTP-Nomination until 10/31/2024      | THE0BFH034230001              | BSG             | Valid             | Gas quality:                                  | I gas                                                                           |              | ⊖ L gas                                |                  |      | nts i | 4 |  |  |  |
|                                         | THE0BFH034230002              | BSG             | Valid             | Biogas:                                       | Yes                                                                             |              |                                        |                  |      | 5     |   |  |  |  |
|                                         | THE0BFH034230003              | BSG             | Valid             |                                               |                                                                                 |              |                                        |                  |      |       |   |  |  |  |
|                                         | THE0BFH034230004              | BSG             | Valid             | Capacity type:                                | 🛞 FZK 🕐                                                                         |              |                                        |                  |      |       |   |  |  |  |
|                                         | THE0BFH034240000              | BG              | Valid             | Undiscounted capacity tariff:                 | □ Yes ⑦                                                                         |              |                                        |                  |      |       |   |  |  |  |
|                                         | THE0BFH034540000              | BG              | Valid             |                                               |                                                                                 |              |                                        | 0                | 0    |       |   |  |  |  |
|                                         | THE0BFH034700000              | BG              | Valid from future | VTP access:                                   |                                                                                 |              |                                        |                  |      |       |   |  |  |  |
|                                         | THE0BFL034270000              | BG              | Valid             | L berehv agree for my data to                 | data to be published as trading participant at the THE VTP on the THE website ③ |              |                                        |                  |      |       |   |  |  |  |
|                                         | THE0BFL034270001              | BSG             | Valid             |                                               | be published as drading participant at the The VTP on the The Website.          |              |                                        |                  |      |       |   |  |  |  |
|                                         | THE0BFL034270002              | BSG             | Valid             | Valid from:                                   | 03.05.2024                                                                      | <b>i</b> (7) |                                        |                  |      |       |   |  |  |  |
|                                         | THE0BFL034280000 BG Valid     |                 | Valid             | Maliduustili                                  |                                                                                 |              |                                        |                  |      |       |   |  |  |  |
|                                         | THE0BFL601960000              | BG              | Valid             | valiu uriui.                                  | 01.10.2050                                                                      |              |                                        |                  |      |       |   |  |  |  |
| 🖭 Customer Support                      | THE0BFL902110000              | BG              | Valid             | Service provider VHP:                         | Begin                                                                           | End          | Service provider VHP                   | Changed          |      |       |   |  |  |  |
|                                         |                               |                 |                   |                                               | 05/08/2024                                                                      | 05/01/2025   | Testpartner VHP_04 (BKV)               | 07.05.2024 16:53 |      |       |   |  |  |  |
| 🚊 Imprint                               |                               |                 |                   |                                               | 05/01/2025                                                                      | 10/01/2050   | Testpartner VHP_02 (BKV)               | 18.06.2024 15:14 |      |       |   |  |  |  |
| ata Protection Policy                   |                               |                 |                   | Direct Payment:                               | 🗌 Yes 🕐                                                                         |              |                                        |                  |      |       |   |  |  |  |
| ① Disclaimer                            |                               |                 |                   |                                               |                                                                                 |              |                                        |                  |      |       |   |  |  |  |
| ~                                       | + Conclusion of new b         | balancing group | contract          |                                               |                                                                                 |              |                                        |                  | Save |       |   |  |  |  |

The data for all balancing groups assigned to you is always taken into account in all views. This eliminates the need to select balancing groups separately, so that you can get a quicker overview of the information relevant to you.

- Display of VTP service relationships in BG Management
- Users with authorisation for the VTP portal now also have read access to BG Management
- Please check the VTP-service relationships for correctness

| Nomination                                  |        |
|---------------------------------------------|--------|
| Balancing Group Code Selection              |        |
| Select balancing group code                 |        |
| test 🗢                                      |        |
| THE0BBH034250000 - Testpartner VHP_03 (BKV) |        |
| THE0BBH034260000 - Testpartner VHP_03 (BKV) |        |
| THE0BBL034130000 - Testpartner VHP_01 (BKV) | -      |
| THE0BBL034290000 - Testpartner VHP_03 (BKV) |        |
| THE0BBL034300000 - Testpartner VHP_03 (BKV) |        |
| THE0BFH034230000 - Testpartner VHP_03 (BKV) |        |
| THE0BFH034230001 - Testpartner VHP_03 (BKV) |        |
| THE0BFH034230002 - Testpartner VHP_03 (BKV) |        |
| THE0BFH034230003 - Testpartner VHP_03 (BKV) | ✓ Next |

<u>New features:</u> Display of service relationships in BG management // Data on all BG is displayed by default, separate selection of BG is no longer necessary

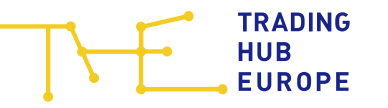

#### **VTP Portal - Assistance**

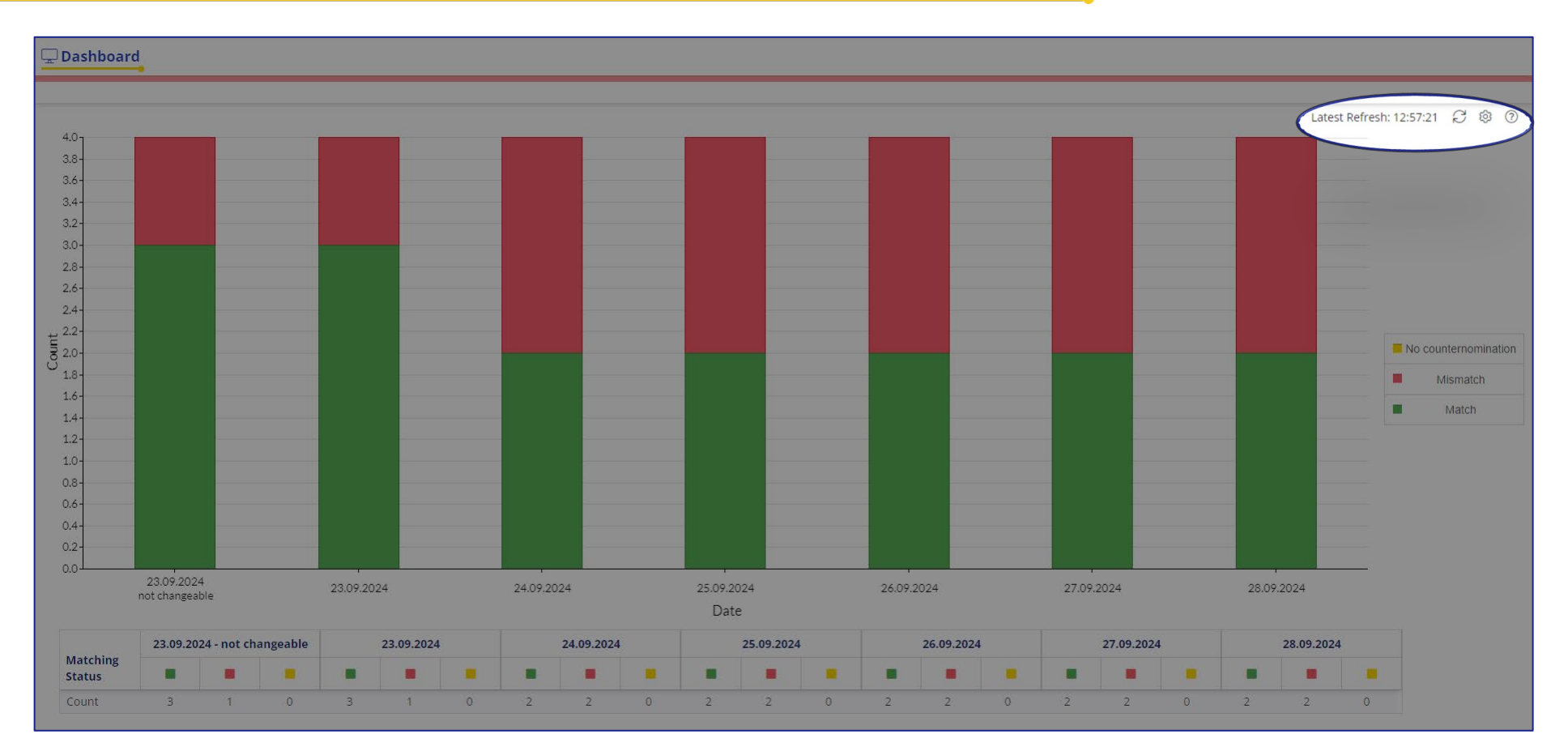

Online help and other helpful functions can be found in the top right-hand corner of every VTP dialogue (status of last update, export, dialogue settings)

Individual settings are possible for the following views:

- Dashboard
- Submit nomination
- Overview

#### New features: Customised settings possible for individual views

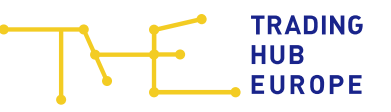

#### How you can help us

| Plea<br>tele<br>mai<br>nec                 | ase cheo<br>ephone r<br>ster data<br>cessary | ck your store<br>number in the<br>a and change   | red 24/7 the company nge it if St VTP-Nomination until 10/31/2024 St VTP-Nomination until 10/31/2024 |                   |                                                             |                                 |                      |                                        | b     B       b     B       b     B       b     B       b     B       c     B       c     Conta       b     B       c     B       c     Conta       c     Conta       c     Conta       c     Conta       c     Name *:       c     Phone *:       c     Phone *: | t Perso<br>itact per<br>3 Test<br>+49<br>testpa<br>testpa<br>3 Tes<br>+49 | ()<br>4132<br>adinghub.eu<br>4133 | ,<br>, |             |      |      |
|--------------------------------------------|----------------------------------------------|--------------------------------------------------|----------------------------------------------------------------------------------------------------|-------------------|-------------------------------------------------------------|---------------------------------|----------------------|----------------------------------------|----------------------------------------------------------------------------------------------------|---------------------------------------------------------------------------|-----------------------------------|--------|-------------|------|------|
| E Customer Porta                           | al                                           | Balancing Group Contrac                          | ts                                                                                                   |                   |                                                             |                                 |                      |                                        |                                                                                                    |                                                                           |                                   | 3@tra  | adinghub.et | J    |      |
| 습 Home                                     |                                              | ■ Balancing group list<br>Balancing group search | -                                                                                                    | ۹<br>×            | <ul> <li>Balancing group contra</li> <li>Details</li> </ul> | ct - THE0BBH0                   | 34250000             |                                        |                                                                                                    | ٥                                                                         | D D                               |        |             |      |      |
| 🖉 Customer Self Ca                         | are                                          | Balancing group ↑                                | Туре                                                                                                 | e Status          | Balancing group:                                            | THEOBBH03429                    |                      |                                        |                                                                                                    |                                                                           |                                   |        |             |      |      |
| Balancing Group Management                 |                                              |                                                  |                                                                                                    |                   | Balancing group old:                                        |                                 |                      |                                        |                                                                                                    |                                                                           |                                   |        | 4132        |      |      |
|                                            |                                              | THE0BBH034250000                                 | BG                                                                                                   | Valid             | Balancing group old:                                        |                                 |                      |                                        |                                                                                                    |                                                                           | ing a                             |        |             |      |      |
| Contact Persons                            | Allocation & Clearing                        | THE0BBH034260000                                 | BG                                                                                                   | Valid             | Company name:                                               | Testpartner VH                  | P_03 (BKV)           |                                        |                                                                                                    | ▽                                                                         | arra                              | 3@tra  | idinghub.eu | 1    |      |
| 怒 VTP-Nomination                           | from 11/01/2024 🕨                            | THE0BBL034290000                                 | BG                                                                                                   | Valid             | Contract type:                                              | Balancing gro                   | oup                  | O Balancing subgroup                   |                                                                                                    |                                                                           | nge                               |        |             |      |      |
| _                                          |                                              | THE0BFH034230000                                 | BG                                                                                                   | G Valid           |                                                             |                                 |                      |                                        |                                                                                                    |                                                                           | eme                               |        |             |      |      |
| ISE VTP-Nomination                         | until 10/31/2024 🔹 🕨                         | THE0BFH034230001                                 | BSG                                                                                                  | Valid             | Gas quality:                                                | H gas                           |                      | 🔾 L gas                                |                                                                                                    |                                                                           | nts                               | 6      |             |      |      |
|                                            |                                              | THE0BFH034230002                                 | BSG                                                                                                  | Valid             | Biogas:                                                     | Yes                             |                      |                                        |                                                                                                    |                                                                           | 010                               | ÷      |             |      |      |
|                                            |                                              | THE0BFH034230003                                 | BSG                                                                                                  | Valid             | Capacity to may                                             | @ 57K @                         |                      |                                        |                                                                                                    |                                                                           |                                   |        |             |      |      |
|                                            |                                              | THE0BFH034230004                                 | BSG                                                                                                  | Valid             | Capacity type:                                              |                                 |                      |                                        |                                                                                                    |                                                                           |                                   |        |             |      |      |
|                                            |                                              | THE08FH034240000                                 | BG                                                                                                   | Valid             | Undiscounted capacity tariff:                               | 🗌 Yes 🕐                         |                      |                                        |                                                                                                    |                                                                           |                                   |        |             |      |      |
|                                            |                                              | THEOBEH034540000                                 | BG                                                                                                   | Valid from future | VTP access:                                                 | () Yes                          |                      |                                        |                                                                                                    | 0                                                                         | ٥                                 |        |             |      |      |
|                                            |                                              | THE0BFL034270000                                 | BG                                                                                                   | Valid             |                                                             | - delta la calca a terra dita - |                      |                                        |                                                                                                    |                                                                           |                                   |        | _           |      |      |
|                                            |                                              | THE0BFL034270001                                 | BSG                                                                                                  | Valid             | <ul> <li>I nereby agree for my data to be</li> </ul>        | published as trading            | g participant at the | HE VIP on the <u>THE website</u> . (?) |                                                                                                    |                                                                           |                                   |        |             |      |      |
|                                            |                                              | THE0BFL034270002                                 | BSG                                                                                                  | Valid             | Valid from:                                                 | 03.05.2024                      | <b>iii</b> (?)       |                                        |                                                                                                    |                                                                           |                                   |        |             |      |      |
|                                            |                                              | THE0BFL034280000                                 | BG                                                                                                   | Valid             | Valid until:                                                |                                 | ė                    |                                        |                                                                                                    |                                                                           |                                   |        |             | Plea | se ( |
|                                            |                                              | THE0BFL601960000                                 | BG                                                                                                   | Valid             |                                                             |                                 |                      |                                        |                                                                                                    |                                                                           |                                   |        |             |      |      |
| 🗵 Customer Suppo                           | ort                                          | THE08FL902110000                                 | BG                                                                                                   | Valid             | Service provider VHP:                                       | Begin                           | End                  | Service provider VHP                   | Changed                                                                                                    |                                                                           |                                   |        |             | bala | nci  |
| 窟 Imprint                                  |                                              |                                                  |                                                                                                    |                   |                                                             | 05/08/2024                      | 05/01/2025           | Testpartner VHP_04 (BKV)               | 07.05.2024 16:53                                                                                                    |                                                                           |                                   |        |             | 1.1  |      |
| 20 Data Protection I                       | Policy                                       |                                                  |                                                                                                    |                   | Direct Payment:                                             | □ Yes ⑦                         | 10/01/2030           | responder wire_oz (proj                | 70.00.2024 15.14                                                                                                    |                                                                           |                                   |        |             | wish | to   |
| (i) Disclaimer                             |                                              |                                                  |                                                                                                    |                   |                                                             |                                 |                      |                                        |                                                                                                    |                                                                           |                                   |        |             | cust | om   |
| Conclusion of new balancing group contract |                                              |                                                  |                                                                                                    |                   |                                                             |                                 |                      |                                        | Save                                                                                                    |                                                                           |                                   |        |             |      |      |

📧 Customer Portal

쉾 Home

Customer Self Care

Imaster data Testpartner VHP\_03 (BKV) – 🗆 🛆 Contact person Market information emails 🛈 -Name \*: 3 Testpartner VHP\_0 Phone \*: +49 🗢 (0) 241 4132 0 Email \*: testpartnervhp\_03@tradinghub.eu (?) – 🗏 🔒 Contact person 24/7 VTP 🕕 – Name \*: 3 Testpartner VHP\_0 Phone \*: +49 ♥ (0) 241 4131 Email \*: testpartnervhp\_03@tradinghub.eu 0 0 – 🗆 🛆 Contact person Accounting 🕕 – Name \*: 3 Testpartner VHP\_0 Phone \*: +49 🗢 (0) 241 4132 0 Email \*: testpartnervhp\_03@tradinghub.eu ? 🖹 Save

> check the VTP-service provider relationships in ng group management for correctness; if you make any changes, please contact THE er support

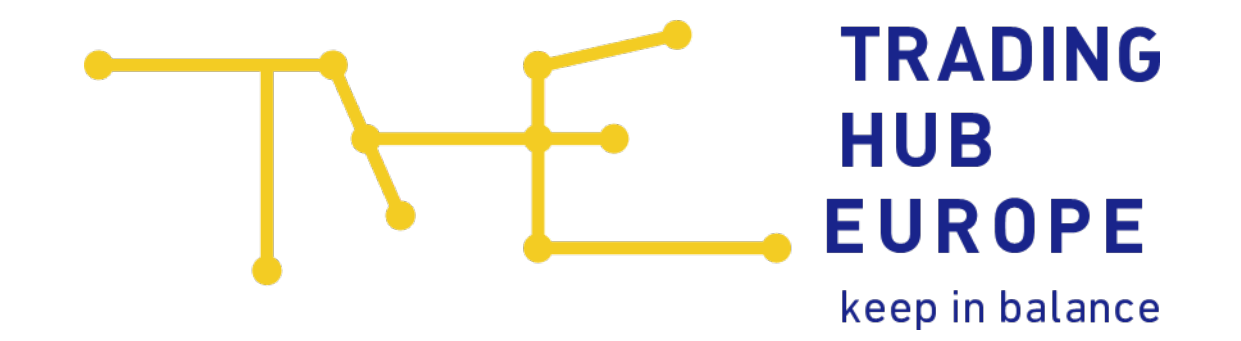

Trading Hub Europe Standort Berlin Anna-Louisa-Karsch-Str. 2 10178 Berlin +49 30 364 289 - 0

#### Trading Hub Europe

Standort Ratingen Kaiserswertherstraße 115 40880 Ratingen +49 2102 59796 - 0 Dispatching Backoffice T +49 30 364289 411 F +49 30 364289 420 <u>dispatching.backoffice@tradinghub.eu</u>